## MANUAL DE USUARIO LINKSYS PAP2 PARA FONOPLUS

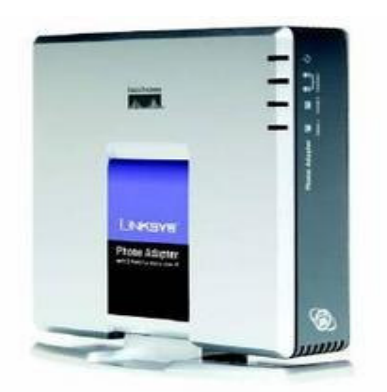

I. Conecte el Pap 2 a un puerto libre en el switch de la red. Obtenga la direccion ip, conectando un telefono a una de las lineas del equipo y el cable de poder a una toma regulada. Levante la bocina y oprima \*\*\*\* y 110#. Al obtener la dirección IP. Abra el explorador de internet y digítela en el browser.

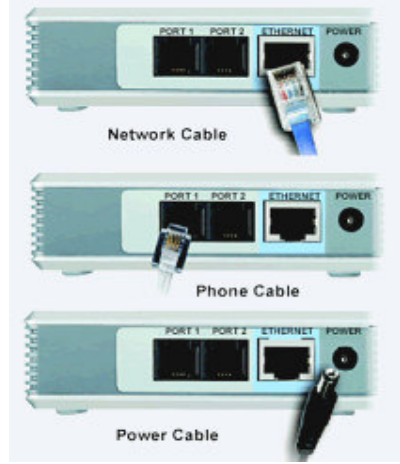

- 2. Si el linksys a sido configurado con anterioridad por otro servicio. Oprima \*\*\*\* y 73738# para dejar el equipo con los valores de fabrica
- 3. Al ingresar al equipo oprima en Admin Login y luego e switch to basic view.

| LINKSY<br>A Division of Clico System | <b>'S<sup>°</sup></b><br>1. Inc. |                                              | Firmware Version: 2.0.10(LSo) |
|--------------------------------------|----------------------------------|----------------------------------------------|-------------------------------|
|                                      |                                  | Phone Adapter with 2 Ports for Voice-Over-IP | PAP2                          |
| Voice                                | Info                             | System User 1 User 2                         |                               |
|                                      |                                  | Advanced View (awitch to basic view)         | Admin Louin                   |

4. Nota: Si su Router o MODEM no genera DHCP deberá ingresar los parámetros manualmente de la siguiente forma, teniendo conectado un teléfono a una de las líneas del equipo:

| Acción                            | Marcación | Programación                                                                                              | Descripción                                                                                          |
|-----------------------------------|-----------|----------------------------------------------------------------------------------------------------|----------------------------------------------------------------------------------------------------|
| Verificar<br>DHCP                 | 100       | Ninguna                                                                                                   | El sistema le anuncia sí el<br>DHCP del equipo esta<br>enabled (activo) o disabled<br>(desactivo)    |
| Cambio Estado<br>DHCP             | 101       | Ingrese (1) enabled<br>Ingrese (0) disabled                                                               | Ingrese la opción para<br>terminar (#) y salvar el<br>cambio (I)                                     |
| Verificar la Dirección<br>Ip      | 110       | Ninguna                                                                                                   | El sistema le anuncia la<br>dirección lp que esta<br>tomando el equipo en la<br>red Ej. 192.168.0.20 |
| Cambiar Dirección<br>Ip           |           | Ingrese la dirección lp<br>digitando los números con el<br>teléfono y omitiendo él (.)<br>por él (*)      | Ingrese los valores, para<br>terminar (#) y salvar el<br>cambio (1)                                  |
| Verificar la Mascara<br>de Subred | 120       | Ninguna                                                                                                   | El sistema le anuncia la<br>mascara de subred del<br>equipo Ej. 255.255.255.0                        |
| Cambiar Mascara de<br>Subred      | 121       | Ingrese la Mascara de Subred<br>digitando los números con el<br>teléfono y omitiendo él (.)<br>por él (*) | Ingrese los valores, para<br>terminar (#) y salvar el<br>cambio (1)                                  |
| Verificar la Puerta<br>de Enlace  | 130       | Ninguna                                                                                                   | El sistema le anuncia la<br>puerta de enlace del equipo<br>Ej. 192.168.0.1                           |
| Cambiar la Puerta<br>de Enlace    | 131       | Ingrese la Puerta de Enlace<br>digitando los números con el<br>teléfono y omitiendo él (.)<br>por él (*)  | Ingrese los valores para<br>terminar (#) y salvar el<br>cambio (I.                                   |

5. Haga click en System, donde configurara la dirección IP que tomara el equipo en la red ya sea Dinamica (DHCP) o Fija y los DNS de su proveedor de servicio de Internet (ISP). Para salvar los cambios oprima en Save Settings

|                                   | Phone Adapter with 2 Ports for Voice-Over-IP       |                               |                                                            |               |           |
|-----------------------------------|----------------------------------------------------|-------------------------------|------------------------------------------------------------|---------------|-----------|
| Voice                             | Info System S                                      | IP Provisioning<br>Advanced V | Regional Line 1 Line 2                                     | User 1 User 2 | <u>U</u>  |
| System Configuration              | Restricted Access                                  |                               |                                                            |               |           |
|                                   | Domains:<br>Enable Web Server:<br>Enable Web Admin | yes 💌                         | Web Server Port:                                           | 80            |           |
| Internet Connection Type          | Access:<br>User Password:                          |                               |                                                            |               |           |
|                                   | DHCP:<br>Static IP:<br>Gateway:                    | no  10.5.8.30 10.5.8.21       | NetMask:                                                   | 255.0.0.0     |           |
| Optional Network<br>Configuration | Heathlane;                                         |                               | Demoio                                                     |               |           |
|                                   | Primary DNS:                                       | 200.91.200.100                | Secondary DNS:                                             | 200.62.3.3    |           |
|                                   | Syslog Server:                                     |                               | Divis Quelly Mode.<br>Debug Server:<br>Primary NTP Server: |               |           |
|                                   | Secondary NTP<br>Server:                           |                               | ai y NTF Solvol.                                           | ·             |           |
|                                   |                                                    | Save Se                       | ttings 📔 Cancel Settin                                     | gs            | cist<br>1 |

6. Para configurar las líneas del equipo ingrese a line l

|  | Info | System | SIP | Provisioning | Regional ( | Line 1 | Line 2 | User 1 | User 2 |
|--|------|--------|-----|--------------|------------|--------|--------|--------|--------|
|--|------|--------|-----|--------------|------------|--------|--------|--------|--------|

| • Cambie la configura           | ción en la opción Prox     | y digitando la dirección 66.150. | 247.189 y en la line 1     | 2 66.150.247.190. |
|---------------------------------|----------------------------|----------------------------------|----------------------------|-------------------|
|                                 | Line Enable:               | yes 💌                            |                            |                   |
| Streaming Audio Server<br>(SAS) |                            | ·                                |                            |                   |
|                                 | SAS Enable:                | no 💌                             | SAS DLG Refresh<br>Intvl:  | 30                |
|                                 | SAS Inbound RTP<br>Sink:   |                                  |                            |                   |
| NAT Settings                    |                            |                                  |                            |                   |
|                                 | NAT Mapping Enable:        | no 💌                             | NAT Keep Alive<br>Enable:  | no 💌              |
|                                 | NAT Keep Alive Msg:        | \$NOTIFY                         | NAT Keep Alive Dest:       | \$PR0XY           |
| Network Settings                |                            |                                  |                            |                   |
|                                 | SIP TOS/DiffServ<br>Value: | 0x68                             | Network Jitter Level:      | high 💌            |
|                                 | RTP TOS/DiffServ<br>Value: | 0xb8                             |                            |                   |
| SIP Settings                    |                            |                                  |                            |                   |
|                                 | SIP Port:                  | 5060                             | SIP 100REL Enable:         | no 💌              |
|                                 | EXT SIP Port:              |                                  | Auth Resync-Reboot:        | yes 💌             |
|                                 | SIP Debug Option:          | none                             |                            |                   |
| Call Feature Settings           |                            |                                  |                            |                   |
|                                 | Blind Attn-Xfer Enable:    | no 💌                             | MOH Server:                |                   |
|                                 | Conf:                      | yes 💌                            |                            |                   |
| Proxy and Registration          |                            |                                  |                            |                   |
|                                 | Proxy:                     | 66.150.247.189                   | Use Outbound Proxy:        | no 💌              |
|                                 | Outbound Proxy:            |                                  | Use OB Proxy In<br>Dialog: | yes 💌             |
|                                 | Register:                  | yes 💌                            | Make Call Without Reg      | no 💌              |
|                                 | Register Expires:          | 3600                             | Ans Call Without Reg:      | no 💌              |

• Digite su Numero de Cuenta en el USER ID y Pin en el Password, según la asignada por Fonoplus.

| Subscriber Information |                   |      |              |              |
|------------------------|-------------------|------|--------------|--------------|
|                        | Display Name:     |      | User ID:     | 094935814889 |
|                        | Password:         | **** | Use Auth ID: |              |
|                        | Auth ID:          |      |              |              |
|                        | Mini Certificate: |      |              |              |
|                        | SRTP Private Key: |      |              |              |

- El Preferred codec debe estar seleccionado en G729a
- Para el manejo del Plan de Marcación copie la siguiente instrucción:

y péguela en la opción Dial Plan. La marcación esta diseñada con 09 llamada nacional, 009 llamada Internacional y 03 para móviles, ya si desea enmascararlo con otro operador Ej. Si desea con operador ETB 07 y 007. Cambie el 009 por 007 y el 09 por 07 respectivamente .

Si requiere que el equipo genere Inversión de Polaridad valla a la opción Caller Conn Pollarity seleccione Reverse. Para salvar los cambios oprima Save Settings

| Audio Configuration                |                          |                                  |                            |          |
|------------------------------------|--------------------------|----------------------------------|----------------------------|----------|
|                                    | Preferred Codec:         | G729a 🔽                          | Silence Supp Enable:       | no 💌     |
|                                    | Use Pref Codec Only:     | no 💌                             | Silence Threshold:         | medium 💌 |
|                                    | G729a Enable:            | yes 💌                            | Echo Canc Enable:          | yes 💌    |
|                                    | G723 Enable:             | yes 💌                            | Echo Canc Adapt<br>Enable: | yes 💌    |
|                                    | G726-16 Enable:          | yes 💌                            | Echo Supp Enable:          | yes 💌    |
|                                    | G726-24 Enable:          | yes 💌                            | FAX CED Detect<br>Enable:  | yes 💌    |
|                                    | G726-32 Enable:          | yes 💌                            | FAX CNG Detect<br>Enable:  | yes 💌    |
|                                    | G726-40 Enable:          | yes 💌                            | FAX Passthru Codec:        | G711u 💌  |
|                                    | DTMF Tx Method:          | Auto                             | FAX Codec<br>Symmetric:    | yes 💌    |
|                                    | Hook Flash Tx Method:    | None 💌                           | FAX Passthru Method:       | NSE 💌    |
|                                    | Release Unused<br>Codec: | yes 💌                            | FAX Process NSE:           | yes 💌    |
| Dial Plan                          |                          |                                  |                            |          |
| C                                  | Dial Plan:               | [*xx][4369]11 <0051:1>xxx[2-9]xx | xxxxk005:>[2-9]x.k03       |          |
|                                    | Enable IP Dialing:       | no 💌                             |                            |          |
| FXS Port Polarity<br>Configuration |                          |                                  |                            |          |
|                                    | Idle Polarity:           | Forward 💌                        | Caller Conn Polarity:      |          |
|                                    | Callee Conn Polarity:    | Forward 💌                        |                            |          |
|                                    |                          |                                  |                            |          |
|                                    |                          | Save Settings                    | Cancel Setting             | s        |

Para confirmar que la línea esta configurada correctamente. Ingrese al status de la línea de la siguiente forma - Oprima Info.

Info System SIP Provisioning Regional Line 1 Line 2 User 1 User 2 Advanced View (switch to basic view)

Y verifique Line I Status en la opción Registration State: quede Online-

| Line 1 Status |                       |                   |                       |              |
|---------------|-----------------------|-------------------|-----------------------|--------------|
|               | Display Name:         |                   | User ID:              | 094935814889 |
|               | Hook State:           | On                | Registration State:   | Online       |
|               | Last Registration At: | 1/4/2003 11:20:49 | Next Registration In: | 16 s         |
|               | Message Waiting:      | No                | Call Back Active:     | No           |
|               | Last Called Number:   |                   | Last Caller Number:   |              |
|               | Mapped SIP Port:      |                   |                       |              |
|               | Call 1 State:         | Idle              | Call 2 State:         | Idle         |
|               | Call 1 Tone:          | None              | Call 2 Tone:          | None         |
|               | Call 1 Encoder:       |                   | Call 2 Encoder:       |              |
|               | Call 1 Decoder:       |                   | Call 2 Decoder:       |              |
|               | Call 1 FAX:           |                   | Call 2 FAX:           |              |
|               | Call 1 Type:          |                   | Call 2 Type:          |              |